# 

# **MSA Health Check**

Today many customers are not running current firmware or following other best practices with their arrays, increasing the chances of outages and avoidable downtime. This tool is an advanced analytics engine which enables a holistic approach in delivering insights into system health and seeks to ensure conformity with best practices.

## Hewlett Packard Enterprise

### **4 SIMPLE STEPS**

- Download MSA Log File from the MSA Storage Management Utility (SMU)
- 2. Upload MSA Log File in the MSA Health Check website
- 3. Review Results by clicking through the tabs and saving the PDF report
- Take Action and start improving your
  MSA availability

### THE PROBLEM

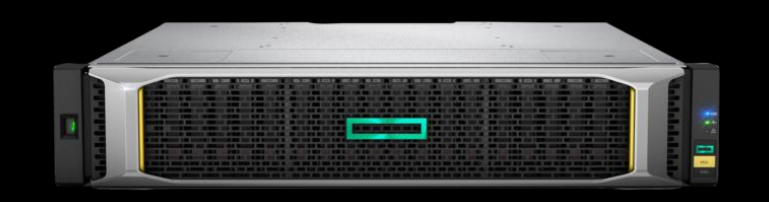

- Five generations and soon six
- ~140,000 five-year install base
- Largest install base of all HPE storage arrays
- No call home capabilities

## THE PROBLEM

## Customers not running current firmware or following best practices

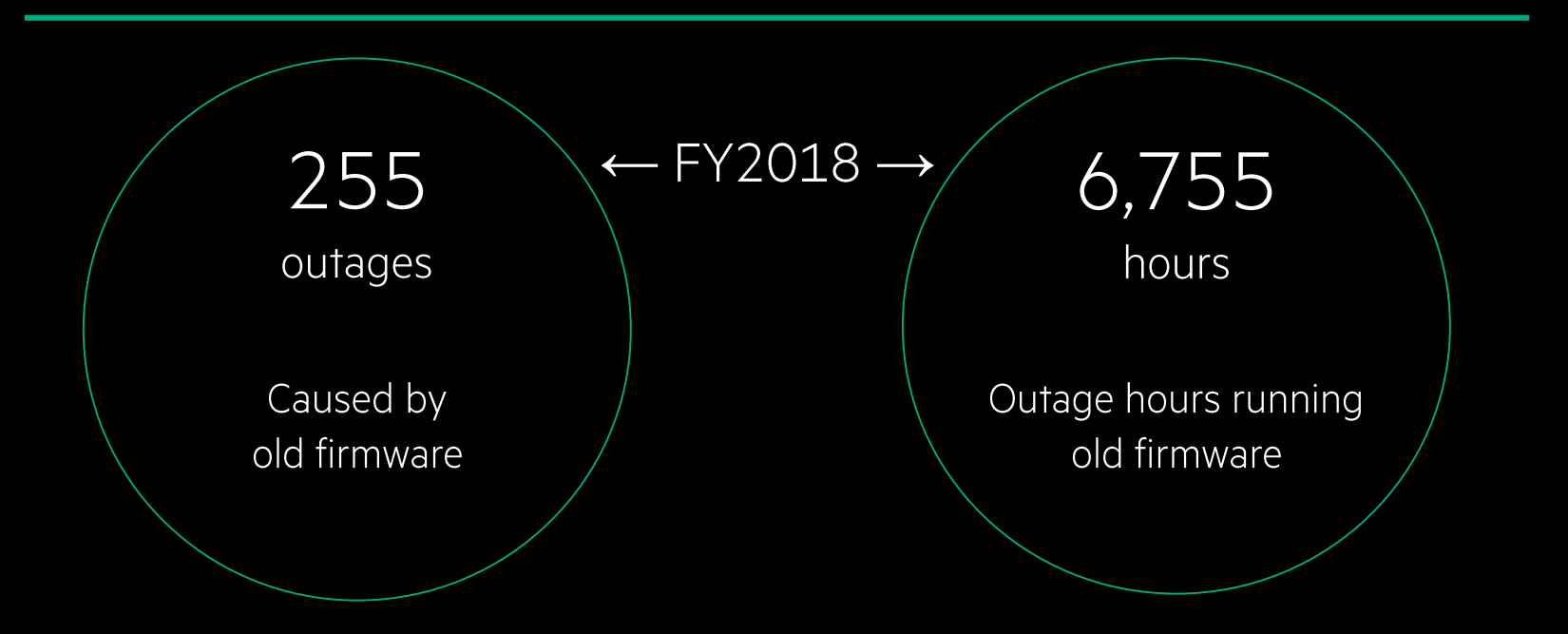

Prevention: Reduce MSA outages by running current firmware and best practices

## THE SOLUTION MSA Health Check

#### Check your MSA Storage Array's Health

(supported for MSA P2000 G3, 1040/204x, and 1050/205x)

How does it work? Upload your log file and receive a report summarizing important findings, recommended improvements and opportunities to maximize your array's availability.

| Upload MSA Log File (.zip)              | Where do I get my MSA log file? |
|-----------------------------------------|---------------------------------|
| Note: Max file size is limited to 250MB |                                 |
|                                         |                                 |
|                                         |                                 |
|                                         |                                 |

Customer accessible web-based interface

#### The log is inspected for:

- Best practices and signatures
- Complete firmware inventory
- Unhealthy components

## **THE SOLUTION** MSA Health Check

#### Check your MSA Storage Array's Health

(supported for MSA P2000 G3, 1040/204x, and 1050/205x)

How does it work? Upload your log file and receive a report summarizing important findings, recommended improvements and opportunities to maximize your array's availability.

| Upload MSA Log File (.zip)              | Where do I get my MSA log file? |
|-----------------------------------------|---------------------------------|
| Note: Max file size is limited to 250MB |                                 |
|                                         |                                 |
|                                         | IN A REAL PROPERTY OF           |
|                                         |                                 |

Customer accessible web-based interface

- Each call center interaction performs a health check<sup>1</sup>
- Checks for drive firmware upgrades and best practices
- Improve customer experience
- Improve quality by reducing outages

#### <sup>1</sup>3K logs collected each quarter

### **BEST PRACTICES**

# The log is analyzed for 12 best practice signatures

- Healthy, warning, or unhealthy
- Signature descriptions provided to resolve issues

| Healthy. No action                         | is needed. 🔥 Warning. Actions recommended, but optional. 🛛 🚸 Unhealthy. Actions must be taken.                                                                                                    |
|--------------------------------------------|----------------------------------------------------------------------------------------------------|
| Test Name                                  | Health Status Reason                                                                                                    |
| Background Scrub Setting                   | AVAIL Drives, Global Spares, or Dedicated Spares found in array but Disk Background Scrub Not Enabled                                                                                                    |
| Compact Flash Events                       |                                                                                                    |
| Controller Firmware Version Mismatch       |                                                                                                    |
| Controller Partner Firmware Update Setting |                                                                                                    |
| Default User Check                         |                                                                                                    |
| Drive Firmware Mismatch                    |                                                                                                    |
| Enclosure Version Mismatch                 |                                                                                                    |
| NonSecure Protocols                        | FTP Enabled                                                                                                    |
| Notification Settings                      |                                                                                                    |
| Sparing Best Practices                     | ssd-dg01 has no dedicated spare, no global spare large enough, dynamic spares is enabled, no AVAIL drive large enough                                                                                                    |
| Unhealthy Component Check                  |                                                                                                    |
| Volume Mapping                             |                                                                                                    |
|                                            | Healthy. No action i   Test Name   Background Scrub Setting   Compact Flash Events   Controller Firmware Version Mismatch   Controller Partner Firmware Update Setting   Default User Check   Drive Firmware Mismatch   Enclosure Version Mismatch   NonSecure Protocols   Notification Settings   Sparing Best Practices   Unhealthy Component Check   Volume Mapping |

# **BEST PRACTICES**

| Best practice check                           | Information pop-up description                                                                                  |
|-----------------------------------------------|----------------------------------------------------------------------------------------------------|
| 1. Compact flash events                       | Scans log events to detect known issues with compact flash cards                                                |
| 2. Controller firmware version mismatch       | Ensures controllers are on the same firmware version                                                            |
| 3. Default user check                         | Checks to see if a new user, other than the two default users, has been created                                 |
| 4. Drive firmware mismatch                    | Ensures that all drives of the same model run the same firmware version                                         |
| 5. Enclosure firmware mismatch                | Ensures that all drive enclosures run the same firmware version                                                 |
| 6. Notification settings                      | Checks that notifications are set up for email and SNMP is configured                                           |
| 7. Controller Partner Firmware Update setting | Checks whether Partner Firmware Update is enabled                                                               |
| 8. Unhealthy component check                  | Scans log events for a health status other than "OK" for one or more components                                 |
| 9. Volume mapping                             | Checks that volumes are mapped through ports on both controllers                                                |
| 10. Scrubbing                                 | Verifies that Disk Group Background Scrub is enabled                                                            |
| 11. Drive sparing                             | Checks that suitable drives are available for dynamic sparing or are assigned as spares                         |
| 12. Nonsecure protocols                       | Checks if nonsecure protocols are enabled (HTTP, Telnet, unsecure SMI-S, FTP, debug, activity progress monitor) |

## FIRMWARE

Firmware inventory is pulled from all major components

If firmware is not current, download links are provided

| Component                   | Installed Version | Recommended Version                              |
|-----------------------------|-------------------|--------------------------------------------------|
| Enclosure 1 - Controller A  | GL220R005         | GL225P001 ( <u>Windows</u> , <u>Linux</u> )      |
| Enclosure 1 - Controller B  | GL220R005         | GL225P001 ( <u>Windows</u> , <u>Linux</u> )      |
| Drive Model - EG000600JWJNH | HPD1 (23)         |                                                  |
| Drive Model - EG0600FBVFP   | HPDE (1)          |                                                  |
| Drive Model - EG0600FCVBK   | HPD9 (23)         |                                                  |
| Enclosure 2 - IOM A         | unknown           | S200B41 (2041) ( <u>Windows</u> , <u>Linux</u> ) |
| Enclosure 2 - IOM B         | 2041              |                                                  |

## **COMPONENT HEALTH**

#### Looks for unhealthy components

#### Provides overview and recommended course of action

| Unhealthy Component | Description                                  | Recommendation                                                           |
|---------------------|----------------------------------------------|--------------------------------------------------------------------------|
| Disk 2.10           | The disk has a probable hardware failure.    | - Replace the disk.                                                      |
| Vdisk vd02          | The vdisk is not fault tolerant.             | - Replace the failed disk.\n- Configure the new disk as a spare so the   |
|                     | Reconstruction cannot start because there is | system can start reconstructing the vdisk.\n- To prevent this problem in |
|                     | no spare disk available of the proper type   | the future, configure one or more additional disks as spare disks.       |
|                     | and size.                                    |                                                                          |

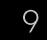

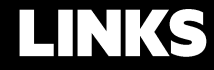

MSA Health Check

MSA Gen5 virtualization technology white paper

TekTalk on Point: MSA Mid Year Update

# THANK YOU

Inconstruction of

\*\*\*\*\*\*\*\*\*\*\*\*\*\*\*\*\*